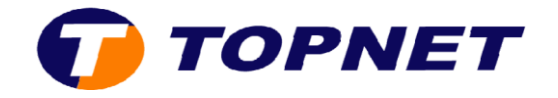

## Configuration du Thomson Gateway 585V7 sur le réseau IPMSAN

- 1. Lancez un navigateur et, dans la barre d'adresse saisissez 192.168.1.254
- 2. Changez la langue utilisée sur l'interface du modem du *Français* à *l'Anglais* en cliquant sur « **en** » en haut à gauche de la fenêtre.

| THOMSON TG585 v7        |                                                                                                    |
|-------------------------|----------------------------------------------------------------------------------------------------|
| Thomson Gateway         | [ Administrator ]<br>Home                                                                                        |
| Broadband Connection    | Your DSL connection is down. Verify that y line. If the problem persists, check your do                          |
| Toolbox<br>Home Network | Thomson Gateway     Information     Product Name:     Software Release:                                          |
|                         | Broadband Connect<br>• Internet:                                                                                 |
|                         | Toolbox         • Remote Assistance:         • Game & Application         • Eirewall:         • Parental Control |

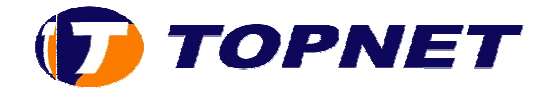

3. Passez sur « Thomson Gateway » puis cliquez sur « Set Up » en bas de la page.

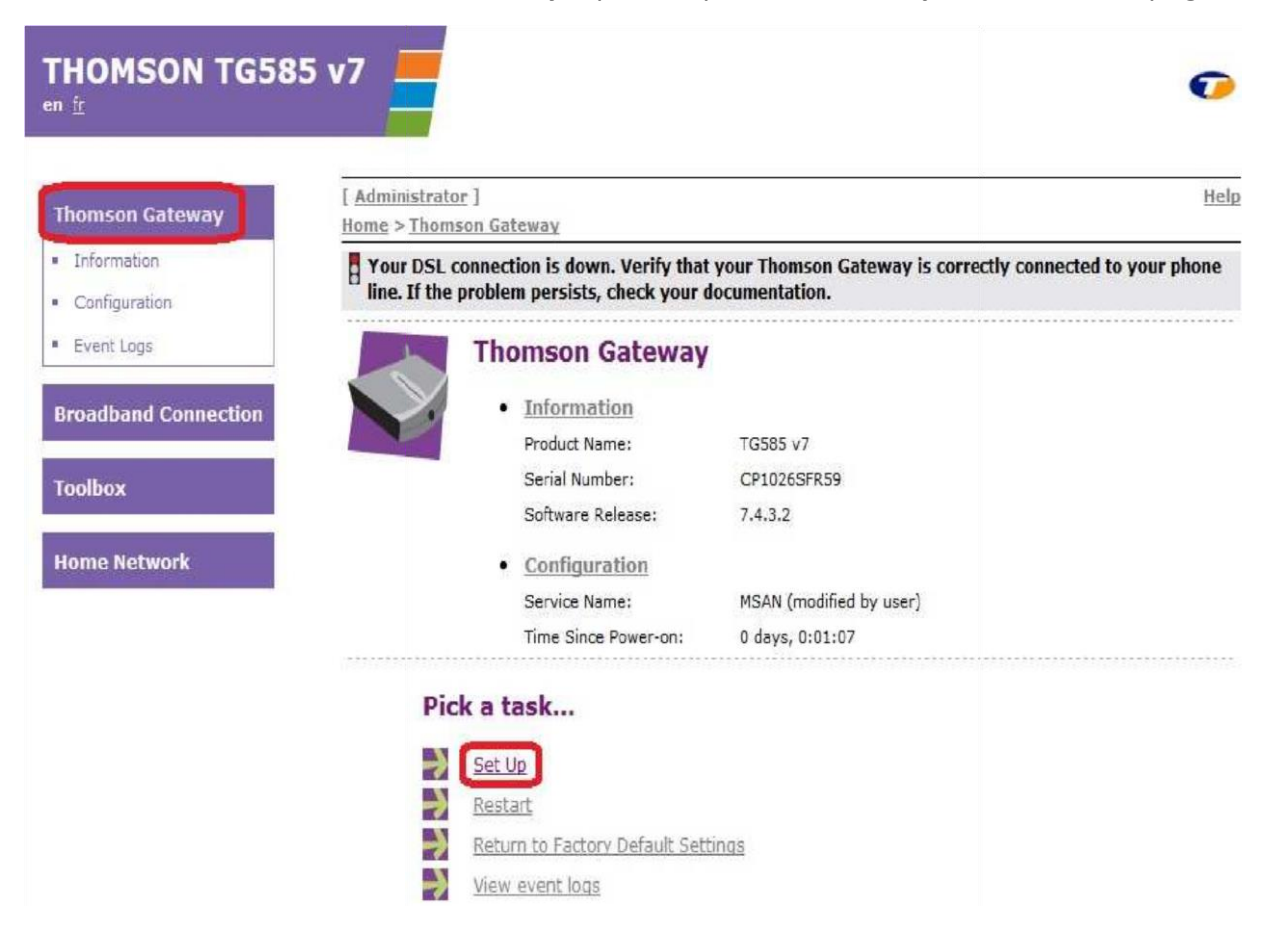

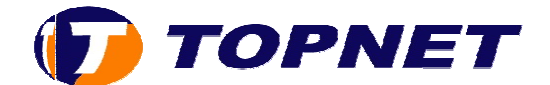

- 4. Cliquez sur « Next »
- 5. Entrez votre nom d'utilisateur ADSL dans le champ « User Name »
- 6. Saisissez votre mot de passe dans le champ « Password »
- 7. Confirmez votre mot de passe ADSL dans le champ « **Confirm Password** » puis cliquez sur « **Next** »

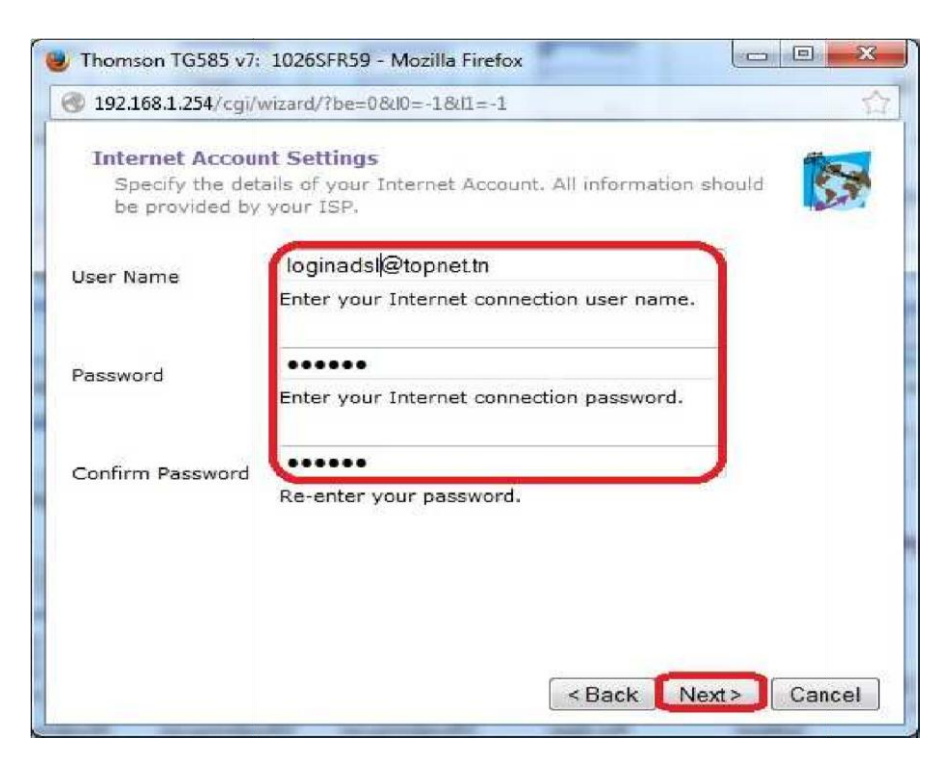

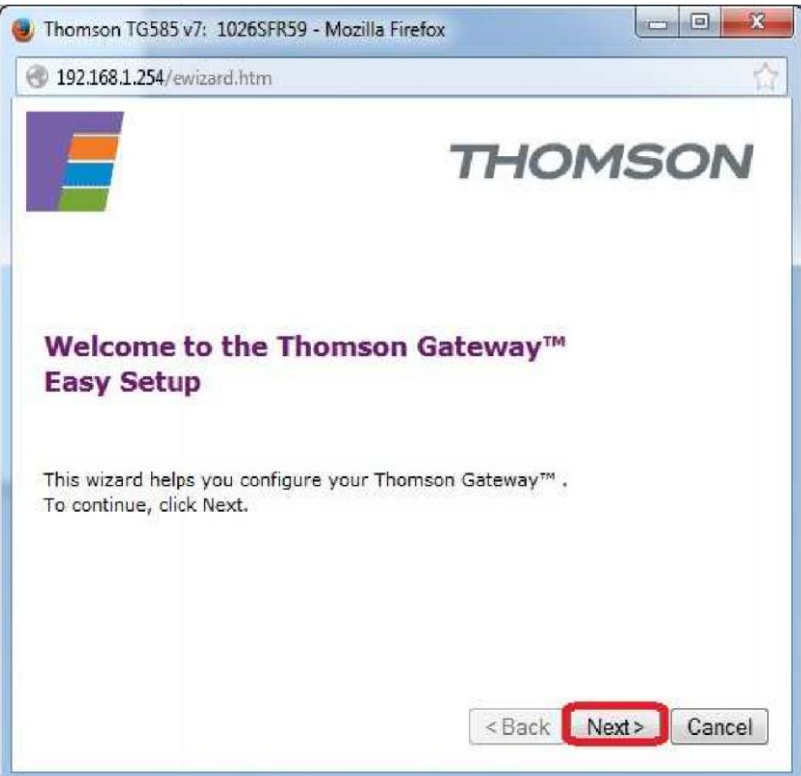

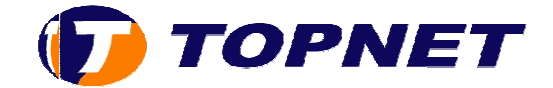

- 8. Cliquez sur « Next »
- 9. Au milieu de la fenêtre qui s'affiche, vérifiez si le « Service » est « MSAN » ; cela confirme que votre modem est compatible sur le nouveau réseau <u>IPMsan</u>.
  10. Cliquez sur « Start » pour continuer

| 1026SFR59 - Mozilla Firefox                                             |
|-------------------------------------------------------------------------|
| //cgi/wizard/?be=0&l0=-1&l1=-1                                          |
| ame and password to prevent unwanted access to the anagement interface. |
| Administrator                                                           |
| Enter a user name.                                                      |
|                                                                         |
| Enter a password.                                                       |
|                                                                         |
| Re-enter the password.                                                  |
|                                                                         |
|                                                                         |
|                                                                         |
| <pre><back next=""> Cancel</back></pre>                                 |
|                                                                         |

## 

| configuration ?<br>iew settings befor                  | e confi                                                                                                    |                                                                                                    |                                                                                                    |                                                                                                    | dite                                                                                                    |
|--------------------------------------------------------|----------------------------------------------------------------------------------------------------|----------------------------------------------------------------------------------------------------|----------------------------------------------------------------------------------------------------|----------------------------------------------------------------------------------------------------|----------------------------------------------------------------------------------------------------|
|                                                        | e conni                                                                                                    | guring the `                                                                                                    | Thomson Gatew                                                                                                    | ay.                                                                                                    | 23                                                                                                    |
| ard has enough inf<br>eview or change s                | ormatio                                                                                                    | on to confi <u>c</u><br>s, click Bacl                                                                                                    | ure your Thoms<br>k. Click Start to                                                                                                    | on Gateway<br>start configu                                                                                                    | ™. If you<br>ration.                                                                                                    |
|                                                        |                                                                                                    |                                                                                                    |                                                                                                    | 1                                                                                                    | *                                                                                                    |
| Device Configu<br>Region<br>Provid<br>Servid<br>Descri | iration<br>ler 1<br>ler 1<br>let 1                                                                                       | n:<br>TUNISIE<br>TOPNET<br>MSAN<br>Routed C                                                                                                    | onnection                                                                                                    |                                                                                                    | Ħ                                                                                                    |
| Internet Accou<br>User N<br>Passwo                     | unt Sei<br>Iame I<br>ord '                                                                                               | ttings:<br>loginadsl<br>*******                                                                                                    | @topnet.tn                                                                                                    | 6                                                                                                    | .:                                                                                                    |
|                                                        |                                                                                                    |                                                                                                    |                                                                                                    |                                                                                                    | A                                                                                                    |
|                                                        | Device Configu<br>Region<br>Device Configu<br>Region<br>Provic<br>Servic<br>Descri<br>Internet Accou<br>User N<br>Passwo | Device Configuration<br>Region<br>Device Configuration<br>Region<br>Provider<br>Service<br>Description<br>Internet Account Ser<br>User Name<br>Password | Device Configuration to config<br>Provider TOPNET<br>Service MSAN<br>Description Kouted C<br>Internet Account Settings:<br>User Name loginadsl<br>Password ******* | Device Configuration:<br>Region TUNISIE<br>Provider TOPNET<br>Service MSAN<br>Description Routed Connection<br>Internet Account Settings:<br>User Name loginadsl@topnet.tn<br>Password ******* | Device Configuration:<br>Region TUNISIE<br>Provider TOPNET<br>Service MSAN<br>Description Routed Connection<br>Internet Account Settings:<br>User Name loginadsl@topnet.tn<br>Password ******** |

- 11. Patientez pendant la configuration de votre modem
- 12. Cliquez sur « Finish »

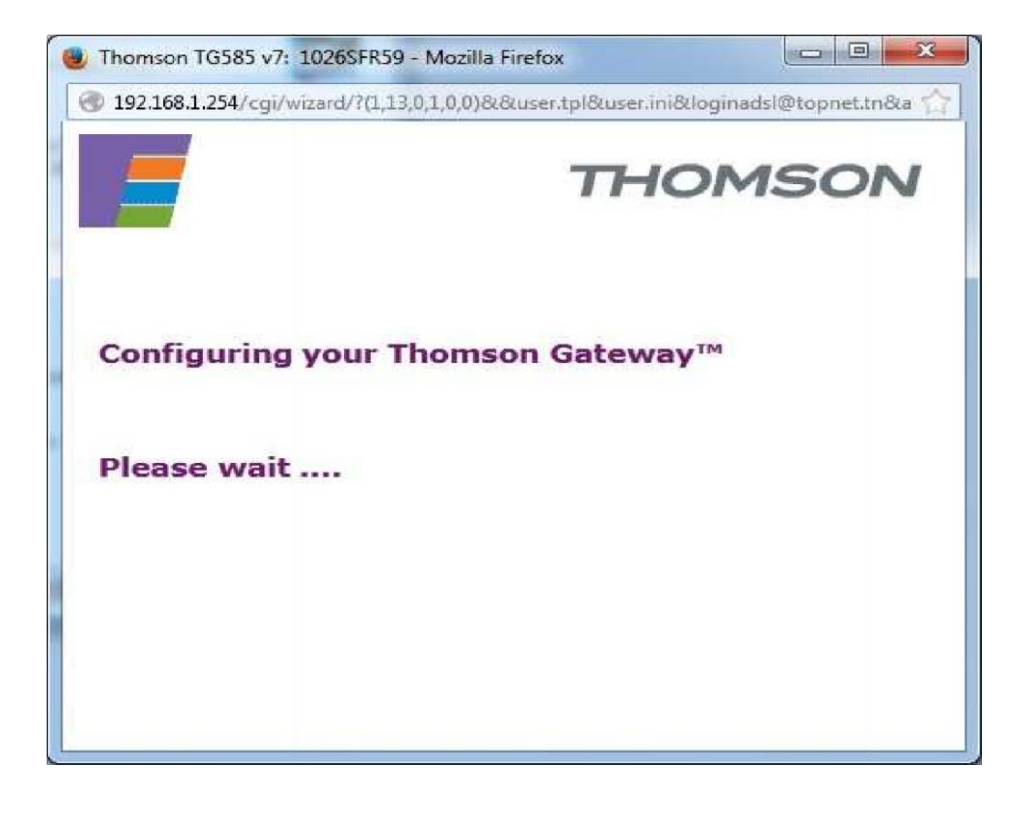

## **TOPNET**

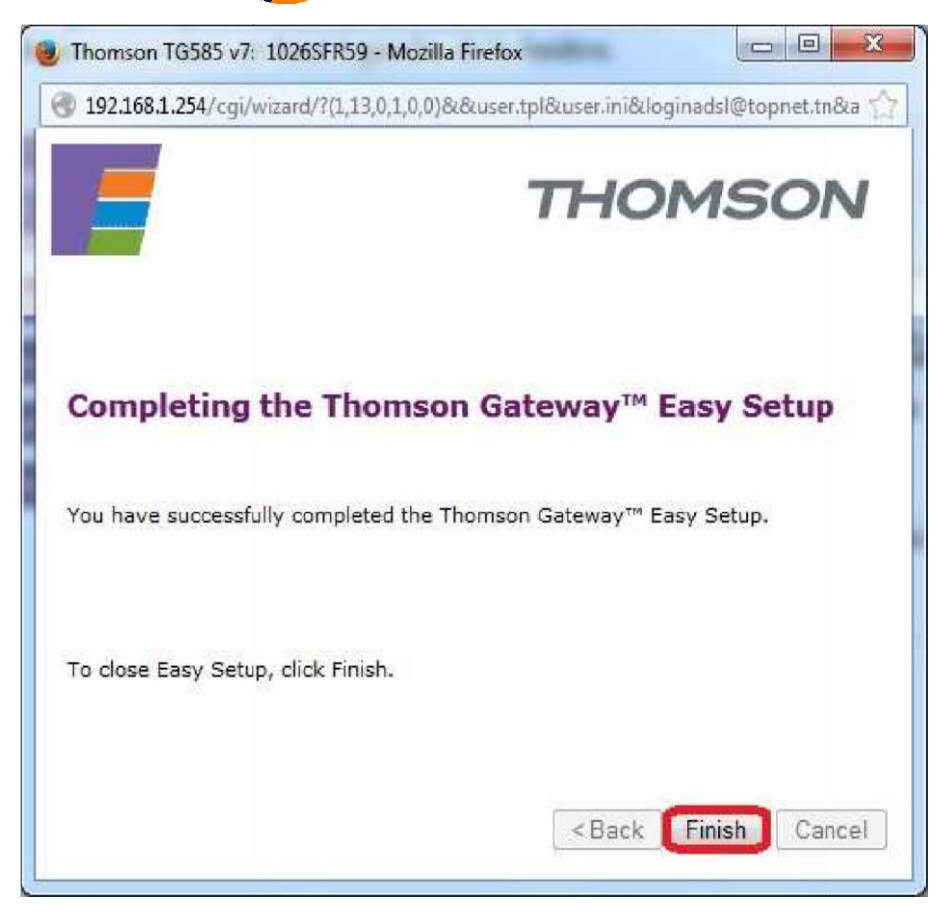